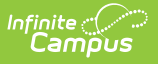

# **State Seal Information (Washington)**

Last Modified on 02/20/2024 3:53 pm CST

### **PATH:** *Student Information > General > Graduation*

#### Field Descriptions | Add a State Seal Record

The State Seal Information section allows you to add State Seal records to a student's graduation record.

| Behavior                                                                                                    | Transportation                    | Fees      | Lockers     | Graduation           | User Agree | Athletics | Carpool | Athletics | AdHoc Letters |  |
|----------------------------------------------------------------------------------------------------|-----------------------------------|-----------|-------------|----------------------|------------|-----------|---------|-----------|---------------|--|
| Save                                                                                                    |                                   |           |             |                      |            |           |         |           |               |  |
| The following fields can only be filled out once a student has entered 9th grade:<br>Date First Entered the 9th Grade<br>NGA Cohort End Year<br>NCLB Cohort End Year |                                   |           |             |                      |            |           |         |           |               |  |
| Enrollment Data: Unit Test Washington (802)                                                                                                    |                                   |           |             |                      |            |           |         |           |               |  |
| Graduation Detail: Unit Test Washington (802)                                                                                                    |                                   |           |             |                      |            |           |         |           |               |  |
| 68                                                                                                    | Diplo                             | ma Date:  |             |                      |            |           |         |           |               |  |
| Diploma Type:                                                                                                    |                                   |           |             |                      |            |           |         |           |               |  |
| Diploma Period:                                                                                                    |                                   |           |             |                      |            |           |         |           |               |  |
| Date First Entered the 9th Grade: 08/17/2006                                                                                                    |                                   |           |             |                      |            |           | ,       |           |               |  |
| NGA Cohort End Year: 2010 V                                                                                                    |                                   |           |             |                      |            |           |         |           |               |  |
| NCLB Cohort End Year: 2010                                                                                                    |                                   |           |             |                      |            |           |         |           | /             |  |
| Post Grad Location:                                                                                                    |                                   |           |             |                      |            |           |         |           |               |  |
|                                                                                                    | Post Gr                           | ad Plans: |             |                      | •          |           |         |           |               |  |
| Select Post Grad Plans from the droplist above.                                                                                                    |                                   |           |             |                      |            |           |         |           |               |  |
| ⊐ Sta                                                                                                    | State Veporting Graduation Fields |           |             |                      |            |           |         |           |               |  |
|                                                                                                    | 4                                 |           | Expected    | Year of Graduation:  |            |           |         | - ×       |               |  |
| State Seal In                                                                                                    | State Seal Information            |           |             |                      |            |           |         |           |               |  |
| State Sea                                                                                                    | II<br>/: WA State Seal of Biliter | Date      | Earned Meth | log<br>Jational Evam |            | Prot      | NU2016  | age       |               |  |
| Add State Seal                                                                                                    |                                   |           |             |                      |            |           |         |           |               |  |

State Seal Information

## **Field Descriptions**

The following table describes each available field:

| Field               | Description                                                                                         |  |  |  |  |
|---------------------|----------------------------------------------------------------------------------------------------|--|--|--|--|
| State Seal          | The State Seal the student has earned.                                                              |  |  |  |  |
| Date Earned         | The date the student earned the State Seal.                                                         |  |  |  |  |
| Method              | The method used for assessing and granting completion of State Seal requirements.                   |  |  |  |  |
| Proficiency<br>Date | The date in which the student was considered proficient in the value entered in the Language field. |  |  |  |  |
| Language            | The language in which the student earned state recognition.                                         |  |  |  |  |

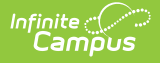

## Add a State Seal Record

To add a State Seal record:

- 1. Select the **State Seal** earned by the student.
- 2. Enter the **Date Earned** (the date in which the student earned the State Seal selected).
- 3. Enter the **Method** used for assessing and granting completion of State Seal requirements.
- 4. Enter the **Proficiency Date**. This is the date the student was considered proficient in the Language value selected in the next step.
- 5. Select the **Language** in which the student has earned state recognition.
- 6. Select the **Save** icon.

To add more State Seal records, click the **Add State Seal** button and repeat steps 1-6.